## รายละเอียดวิธีการใช้งานระบบการให้บริการ E-Service องค์การบริหารส่วนตำบลยางหย่อง อำเภอท่ายาง จังหวัดเพชรบุรี

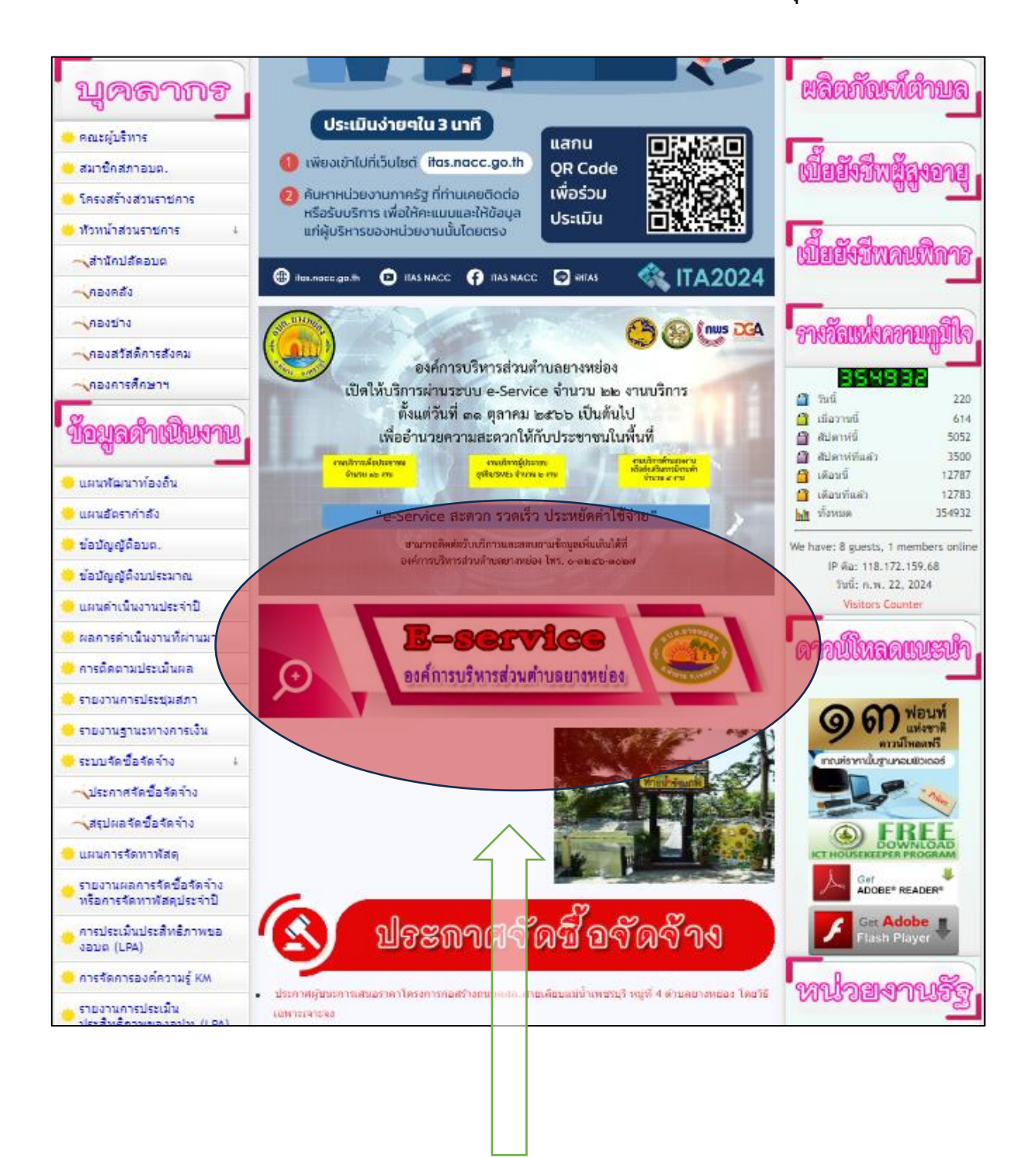

 คลิก/ค้นหา หัวข้อ E – Service ผ่านเว็บไซต์หน่วยงาน <u>http://www.yangyong.go.th/site/</u>

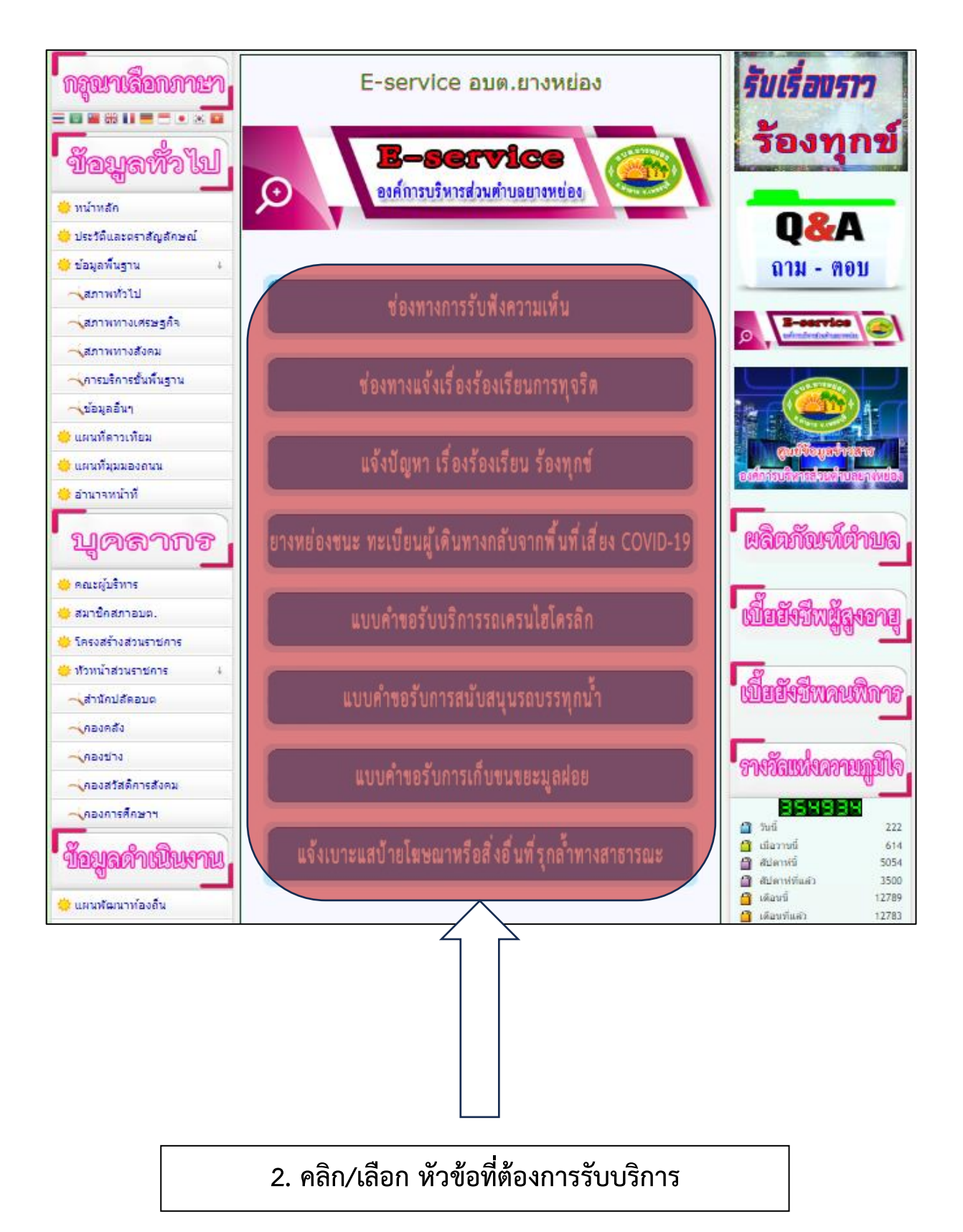

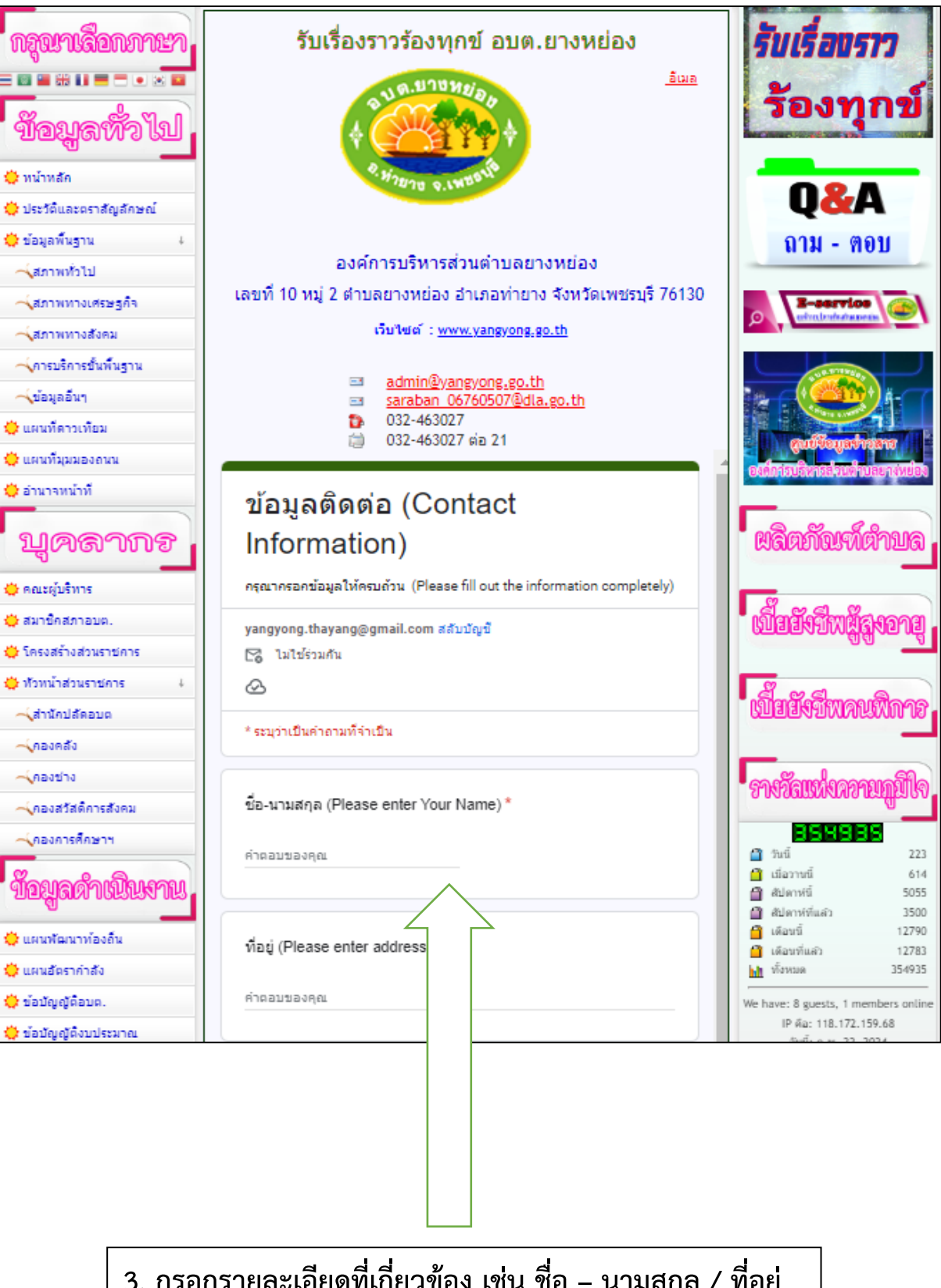

3. กรอกรายละเอียดที่เกี่ยวข้อง เช่น ชื่อ – นามสกุล / ที่อยู่

| 🜞 แผนที่ดาวเทียม                                        | D32-463027<br>⇒ 032-463027 min 21                                                   |                                                         |
|---------------------------------------------------------|-------------------------------------------------------------------------------------|---------------------------------------------------------|
| 🜞 แผนทีมุมมองถนน                                        | ©                                                                                   | guure garrans                                           |
| 🜞 อำนาจหน้าที                                           |                                                                                     |                                                         |
|                                                         | * ระบุว่าเป็นคำถามที่จำเป็น                                                         | Con Conference                                          |
| บุคลากร                                                 |                                                                                     | Waanaymaniya                                            |
| 🜞 คณะผู้บริหาร                                          | ชื่อ-นามสกุล (Please enter Your Name) *                                             |                                                         |
| 📛 สมาชิกสภาอบต.                                         | 630331813 1001                                                                      | เปี้ยยังชีพมัสงอาย .                                    |
| 👙 โครงสร้างส่วนราชการ                                   |                                                                                     |                                                         |
| 👙 ห้วหน้าส่วนราชการ 🛛 4                                 |                                                                                     | and a                                                   |
| 🛁 ู้สำนักปลัดอบต                                        | งโอย่ (Please enter address) *                                                      | เป็นยังวิพคนพิการ                                       |
| - ุ้กองคลัง                                             |                                                                                     |                                                         |
| - ุกองข่าง                                              | คำตอบของคุณ                                                                         | อาเวียแน่นอออเเอโปอ                                     |
| 🔨 กองสวัสดิการสังคม                                     |                                                                                     | a macananna realltaion                                  |
| <b>⊸ุ</b> กองการศึกษาฯ                                  |                                                                                     | BERBES                                                  |
| Conservation and the second                             | หมายเลขโทรศัพท์ (Telphone Number)                                                   | <ul> <li>รับนี้ 223</li> <li>เมื่อวาหนี้ 614</li> </ul> |
| ขอยู่สุดเกาแนนนาน                                       |                                                                                     | สัปดาห์นี้ 5055                                         |
| 🜞 แผนพัฒนาท้องอื่น                                      | คาดอบของคุณ                                                                         | 🔒 เดือนนี้ 12790                                        |
| 🜞 แผนอัตรากำลัง                                         |                                                                                     | ได้อนที่แล้ว 12783<br>ไม่ ทั้งหมด 354935                |
| 🜞 ນ້ອນັญญัติอนค.                                        | Suus /E mail)                                                                       | We have: 8 guests, 1 members online                     |
| 🜞 ข้อปัญญัติงบประมาณ                                    | Bran (L-man)                                                                        | IP йа: 118.172.159.68                                   |
| 🜞 แผนดำเนินงานประจำปี                                   | คำตอบของคุณ                                                                         | Visitors Counter                                        |
| 🜞 ผลการดำเนินงานที่ผ่านมา                               |                                                                                     | Configuration and the second                            |
| 🜞 การติดตามประเมินผล                                    |                                                                                     | annusuaaauuusun                                         |
| 🜞 รายงานการประชุมสภา                                    | ความคิดเห็น (Your comment) *                                                        |                                                         |
| 🜞 รายงานฐานะทางการเงิน                                  | โปรดใส่รายละเอียด ความคิดเห็นของห่านที่นี่ (Please fill your comment)               | <b>อุภ</b> พอนท<br>แห่งชาติ                             |
| 🜞 ระบบจัดข้อจัดจ่าง 🗼                                   | คำตอมของคณ                                                                          | คาวม์ไพลดพวี<br>เกณฑ์รากานั้นฐานาอมพิวเตอร์             |
| - ุ้ประกาศจัดข้อจัดจ้าง                                 |                                                                                     |                                                         |
| 🛶 สรุปผลจัดข้อจัดจ้าง                                   |                                                                                     | EREE                                                    |
| 🔅 แผนการจัดหาพัสดุ                                      | สิง ล้างแบบฟอร์ม                                                                    | ICT HOUSEKEEPER PROGRAM                                 |
| 🔅 รายงานผลการจัดชื่อจัดจ้าง<br>หรือการจัดหาพัสดุประจำปั | ทำบสงรทัสผ่านใน Google ฟอร์บ<br>Googleฟอร์ม เนื่อมานี้มีได้กอสว่าสั้น เมื่อย Google |                                                         |
| 🜞 การประเม็นประสิทธิภาพขอ<br>งอบต (LPA)                 |                                                                                     | Get Adobe                                               |
|                                                         |                                                                                     |                                                         |
|                                                         |                                                                                     |                                                         |

 กรอกรายละเอียด เบอร์โทรติดต่อ / เรื่องที่ต้องการแจ้งหรือรับบริการ แล้วกด ส่ง จากนั้นเจ้าหน้าที่รับเรื่องแล้วประสานงานดำเนินการต่อไป